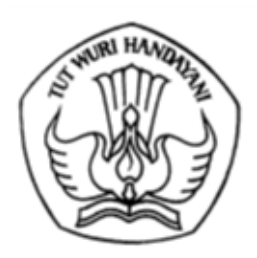

## KEMENTERIAN PENDIDIKAN, KEBUDAYAAN, RISET, DAN TEKNOLOGI DIREKTORAT JENDERAL PENDIDIKAN TINGGI, RISET, DAN TEKNOLOGI

Jalan Jenderal Sudirman, Senayan, Jakarta 10270 Telepon (021) 57946104, Pusat Panggilan ULT DIKTI 126 Laman www.diktiristek.kemdikbud.go.id

Nomor : 3384/E4/DT.04.03/2024 Hal : Verifikasi NIP bagi Dosen ASN 15 Oktober 2024

Yth.

1. Pimpinan Perguruan Tinggi Negeri

2. Pimpinan Kementerian/Lembaga Mitra

Menindaklanjuti Peraturan Menteri Pendidikan, Kebudayaan, Riset, dan Teknologi Nomor 31 Tahun 2022 tentang Satu Data Pendidikan, Kebudayaan, Riset, dan Teknologi dan Keputusan Menteri Pendidikan, Kebudayaan, Riset, dan Teknologi Nomor 133/M/2023 tentang Petunjuk Teknis Data Pendidikan, Data Penelitian, dan Data Pengabdian Kepada Masyarakat pada Pendidikan Tinggi, bahwa Aparatur Sipil Negara (ASN) dengan jabatan fungsional dosen perlu melakukan verifikasi Nomor Induk Pegawai (NIP). Adapun langkah-langkah yang perlu dilakukan oleh Perguruan Tinggi (PT) adalah:

- 1. Mengakses laman <u>https://sister.kemdikbud.go.id/beranda</u> lalu masukan *Username/Email* dan *Password* Bapak/Ibu sebagai dosen.
- 2. Pada halaman utama *dashboard* SISTER, pilih menu Profil dari menu bar sebelah kiri *platform* SISTER. Klik sub kolom Data Pribadi.
- 3. Pada halaman Data Pribadi temukan kolom Kepegawaian.
- 4. Pada bagian Kepegawaian. Tampilan saat ini data kepegawaian terbagi menadi 2 kolom "Data dari SIASN" atau "Data Manual.
  - a. Tampilan apabila ASN/PNS/PPPK dengan jabatan fungsional dosen akan muncul menu Data dari SIASN yang menampilkan data dosen yang telah terintegrasi dengan data kepegawaian yang telah Bapak/Ibu isi sebelumnya di pangkalan data SIASN (https://siasn.bkn.go.id/). Mohon diingat bahwa menu "Data dari SIASN" akan muncul jika Bapak/Ibu adalah dosen dengan status kepegawaian ASN/PNS/PTKL.
  - b. Tampilan apabila dosen non ASN hanya muncul menu "Data Manual" yang menampilkan data yang telah dosen isi sebelumnya di *platform* SISTER. Menu "Data Manual" akan muncul di status kepegawaian Non ASN
- 5. Masukan NIP untuk memeriksa kebenaran data dan memastikan Bapak/Ibu memiliki status kepegawaian dengan jabatan fungsional dosen. Lalu klik "Verifikasi NIP". Jika NIP yang anda masukan benar, maka data terkait NIP anda akan muncul sesuai dengan data dari SIASN.

Apabila ada pertanyaan lebih lanjut, Bapak/Ibu dapat mengajukan pertanyaan melalui pusat bantuan pada platform SISTER dan Bapak/Ibu dapat membaca lebih lanjut tahapan pengurusan PTK dengan data bermasalah dan pada halaman pusat informasi berikut: https://pusatinformasi.sister.kemdikbud.go.id/hc/en-gb/articles/38715178162841-Alur-Verifikasi-NIP-di-Platform-SISTER-dan-Sinkronisasi-Data-SIASN-Untuk-Role-Dosen.

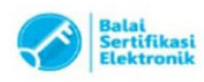

Catatan

Atas perhatian dan kerja sama yang baik, kami ucapkan terima kasih.

Direktur Sumber Daya,

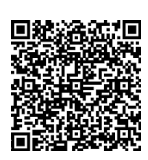

Lukman NIP 197805112003121002

Tembusan: Plt. Sesditjen Diktiristek

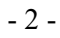

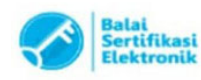

Catatan :

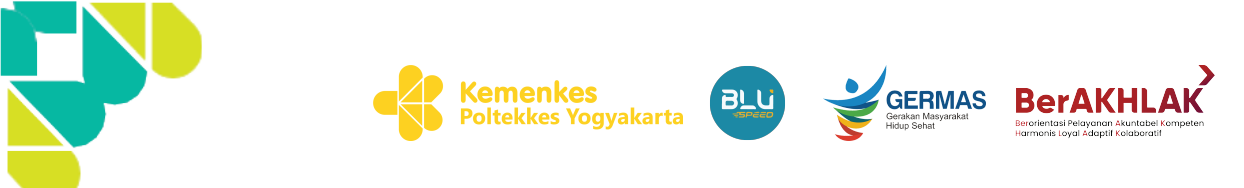

# PENGUMUMAN VERIFIKASI NIP DOSEN SISTER

Menindaklanjuti Peraturan Menteri Pendidikan, Kebudayaan, Riset, dan Teknologi Nomor 31 Tahun 2022 tentang Satu Data Pendidikan, Kebudayaan, Riset, dan Teknologi dan Keputusan Menteri Pendidikan, Kebudayaan, Riset, dan Teknologi Nomor 133/M/2023 tentang Petunjuk Teknis Data Pendidikan, Data Penelitian, dan Data Pengabdian Kepada Masyarakat pada Pendidikan Tinggi, bahwa Aparatur Sipil Negara (ASN) dengan jabatan fungsional dosen perlu melakukan verifikasi Nomor Induk Pegawai (NIP)

#### Cara Pengisian

Adapun langkah-langkah yang perlu dilakukan adalah

#### 1. Menu Data Pribadi

Buka menu Data pribadi dengan klik Profil > Data Pribadi

#### 2. Ajukan Perubahan Data Kepegawaian

Pada kolom kepegawaian silahkan klik Ajukan Perubahan

Pada Formulir Ajuan Silahkan klik

#### Formulir Ajuan Perubahan Data Kepegawaian

Data kepegawaian kini terintegrasi dengan SIASN. Jika terdapat ketidaksesuaian, silakan lakukan perbaikan secara mandiri di SIASN.

C Perbarui Data NIP

#### Data Kepegawaian Anda

| Data kepegawaian Anda harus sinkron dar                                                                   | n terintegrasi dengan pangkalan data SIAS                                  | SN. Integrasikan data Anda dengan melakukan verifikasi N | NIP. |
|----------------------------------------------------------------------------------------------------|----------------------------------------------------------------------------|----------------------------------------------------------|------|
| Pastikan Data Kepegawaian Anda Sinkron (<br>Lakukan pembaruan data NIP secara berkala                     | <b>dengan Data Terkini</b><br>untuk memastikan data kepegawaian Anda di Sl | STER sinkron dengan pangkalan data SIASN                 |      |
| NIP                                                                                                    |                                                                            | Terverifikasi                                            |      |
| Nomor SK CPNS/PNS/PPPK<br>SK tercantum adalah SK pada jabatan terbaru<br>Anda sesuai pangkalan data SIASN | -                                                                          | Terakhir diperbarui: 2024-10-11 10:05:48                 |      |
| TMT SK CPNS/PNS/PPPK                                                                                      |                                                                            | Terakhir diperbarui: 2024-10-11 10:05:48                 |      |
| Pangkat dan Golongan                                                                                      |                                                                            | Terakhir diperbarui: 2024-06-12 12:00:58                 |      |

### 3. Verifikasi NIP

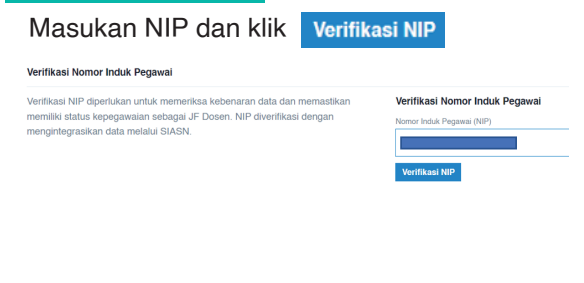

Jika ada pertanyaan terkait verifikasi NIP dapat ditanyakan ke Admin Sister Poltekkes Kemenkes Yogyakarta

#### 4. Kroscek data dari SIASN

Silahkan kroscek data tarikan dari SIASN. Jika ada yang tidak sesuai dapat diperbaiki di SIASN. Jika sudah sesuai silahkan klik Ya, Timpa Data

| ata kepegawaian SIS<br>ata yang tidak sesuai                                                                              | ER kini terintegrasi dengan pangkalan data SIASN sehingga<br>lengan data SIASN perlu ditimpa dan digantikan agar sinkror |
|----------------------------------------------------------------------------------------------------|----------------------------------------------------------------------------------------------------|
| ata sebelumnya:                                                                                                    |                                                                                                    |
| lomor SK                                                                                                    |                                                                                                    |
| PNS/PNS/PPPK                                                                                                    |                                                                                                    |
| PNS/PNS/PPPK<br>MT SK CPNS/PNS/PI                                                                                         | РК :-                                                                                                    |
| PNS/PNS/PPPK<br>MT SK CPNS/PNS/PI<br>anggal SK                                                                            | PK :-<br>:-                                                                                                    |
| PNS/PNS/PPPK<br>MT SK CPNS/PNS/Pf<br>anggal SK                                                                            | PK :-<br>:-                                                                                                    |
| PNS/PNS/PPPK<br>MT SK CPNS/PNS/Pf<br>anggal SK<br>Data yang baru:                                                         | PK :-<br>:-                                                                                                    |
| PNS/PNS/PPK<br>MT SK CPNS/PNS/PI<br>anggal SK<br>Data yang baru:<br>Nomor SK<br>CPNS/PNS/PPPK                             | PK :-<br>:-                                                                                                    |
| PNS/PNS/PPPK<br>MT SK CPNS/PNS/PI<br>anggal SK<br>Data yang baru:<br>Nomor SK<br>CPNS/PNS/PPPK<br>TMT SK<br>CPNS/PNS/PPPK | PK :-<br>:-<br>: 01/03/1990                                                                                              |

Data yang telah ditimpa tidak dapat dikembalikan

Batalkan Ya, Timpa Data